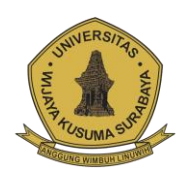

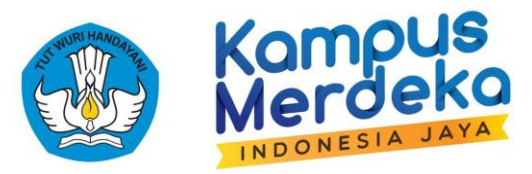

## PANDUAN TEKNIS PENDAFTARAN MAHASISWA PROGRAM KREDENSIAL MIKRO MAHASISWA INDONESIA TAHUN 2021 https://kmmi.kemdikbud.go.id/mhs

1. Ketik alamat url <u>https://kmmi.kemdikbud.go.id/mhs</u> pada browser, setelah berhasil akan

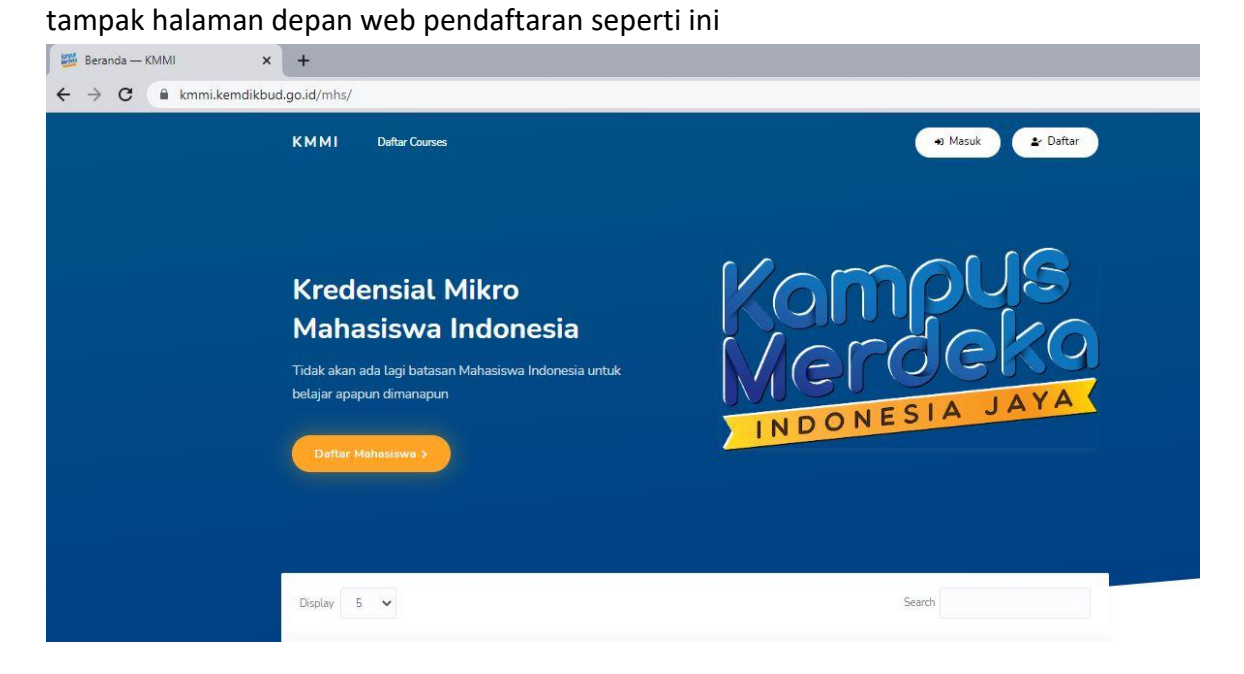

- 2. Pilih dan Klik Daftar Mahasiswa untuk mulai membuat akun KMMI untuk Mahasiswa
- 3. Setelah memilih **Daftar Mahasiswa** maka akan muncul form pendaftaran yang wajib diisi oleh Mahasiswa calon pendaftar program KMMI

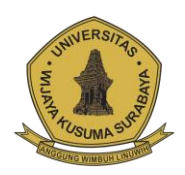

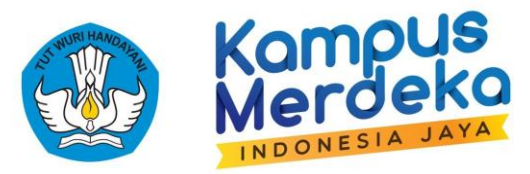

4. Berikut tampilan dari form pendaftaran akun KMMI untuk Mahasiswa

| Daftar        |                            |               |                 |        |
|---------------|----------------------------|---------------|-----------------|--------|
| Universitas   | Cari Perguruan Tinggi +    | Nama Lengkap  | Terisi Otomatis |        |
| Program Studi | Pilih Universitas Dahulu - | No. Handphone | +62             |        |
| NIM           | []                         | Email         |                 |        |
| NIK           |                            | Kata Sandi    | Konfirma        | asi    |
|               |                            |               | Masuk           | Daftar |

5. Pada form pendaftaran terdiri beberapa isian yang harus diisi yaitu antara lain:

| Universitas   | : Berisi universitas asal Mahasiswa yang ingin mendaftar, cari Universitas |  |  |  |
|---------------|----------------------------------------------------------------------------|--|--|--|
|               | Wijaya Kusuma Surabaya.                                                    |  |  |  |
| Program Studi | : Berisi program studi Mahasiswa yang ingin mendaftar, pilih program       |  |  |  |
|               | studi yang ditempuh.                                                       |  |  |  |
| NIM           | : Berisi NPM Mahasiswa yang ingin mendaftar, contoh 18120099.              |  |  |  |
| NIK           | : Berisi NIK atau Nomer Induk Kependudukan yang terdapat pada KTP.         |  |  |  |
| Nama Lengkap  | : Akan Terisi Otomatis sesuai dengan NIK yang didaftarkan.                 |  |  |  |
| No. Handphone | : Berisikan nomor handphone Mahasiswa. Catatan Nomor Handphone             |  |  |  |
|               | HARUS terhubung pad Whatsapp. (Verifikasi akun dikirim melalui             |  |  |  |
|               | Whatsapp).                                                                 |  |  |  |
| Email         | : Berisikan alamat Email Mahasiswa yang akan mendaftar.                    |  |  |  |
| Kata Sandi    | : Berisikan Password Akun untuk Login. (Pada kolom Konfirmasi ulangi       |  |  |  |
|               | password yang di isikan).                                                  |  |  |  |

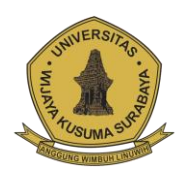

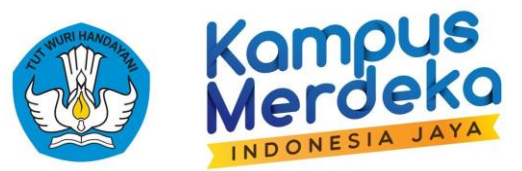

 Setelah semua sudah diisi dan pastikan tidak ada data yang salah lanjutkan dengan mengklik tombol Daftar dan tunggu beberapa saat untuk menerima pesan Verifikasi Akun melalui Whatsapp pada Nomor Handphone yang didaftarkan.

| m Messages are end-to-end encr                                                                                                    | ypted. No one outside of this chat, not even WhatsApp, can read or li | sten to them. Click to learn |
|----------------------------------------------------------------------------------------------------|-----------------------------------------------------------------------|------------------------------|
|                                                                                                    | This chat is with a business account. Click to learn more.            |                              |
| Silahkan klik URL berikut untuk<br>https://unyku.id/nrfSR2XfHN<br>Informasi Lebih Lanjut<br>kmmi.dikti@kemdikbud.go.i<br>https://kmmi.kemdikbud.go<br>[NOTIFIKASI OTOMATIS   SISTER | verifikasi akun.<br>M<br>id<br>.id<br>M KMMI ] <sub>8:49 PM</sub>     |                              |
|                                                                                                    |                                                                       |                              |

7. Setelah akun berhasil di verifikasi lakukan pencarian **Course** dengan memasukkan judul **Course** pada kolom **Search** 

| Display 5 🗸                                    |          |   |   |     |   |        |      | Search | 1 |  |
|------------------------------------------------|----------|---|---|-----|---|--------|------|--------|---|--|
| AGRIBISNIS SAYURAN HIGIENIS DIMASA PAND        | EMI      |   |   |     |   |        |      |        |   |  |
| 🏛 Institut Teknologi Indonesia                 |          |   |   |     |   |        |      |        |   |  |
| Pendaftaran: 15/07/2021 s.d. 30/07/2021        |          |   |   |     |   |        |      |        |   |  |
| Agribisnis Kopi                                |          |   |   |     |   |        |      |        |   |  |
| 🏛 Universitas Lampung                          |          |   |   |     |   |        |      |        |   |  |
| Pendaftaran: 15/07/2021 s.d. 28/07/2021        |          |   |   |     |   |        |      |        |   |  |
| Aplikasi Android dengan Flutter                |          |   |   |     |   |        |      |        |   |  |
| 🏛 Universitas Lampung                          |          |   |   |     |   |        |      |        |   |  |
| Pendaftaran: 15/07/2021 s.d. 28/07/2021        |          |   |   |     |   |        |      |        |   |  |
| Aplikasi ArcGIS untuk Analisis Sumber Daya Air |          |   |   |     |   |        |      |        |   |  |
| 🏛 Universitas Janabadra                        |          |   |   |     |   |        |      |        |   |  |
| Pendaftaran: 14/07/2021 s.d. 31/10/2021        |          |   |   |     |   |        |      |        |   |  |
| Aqua Bisnis                                    |          |   |   |     |   |        |      |        |   |  |
| 🏛 Universitas Sulawesi Barat                   |          |   |   |     |   |        |      |        |   |  |
| Pendaftaran: 15/07/2021 s.d. 24/07/2021        |          |   |   |     |   |        |      |        |   |  |
|                                                | Previous | 1 | 2 | 3 4 | 5 | <br>25 | Next |        |   |  |
|                                                |          | - |   |     |   |        |      |        |   |  |

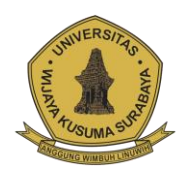

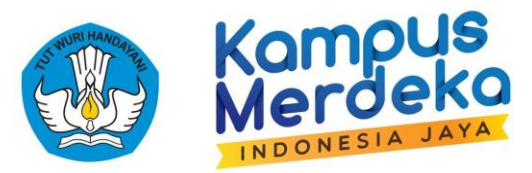

- 8. Cari nama course yang diajukan oleh **Universitas Wijaya Kusuma Surabaya**, berikut nama nama course **Universitas Wijaya Kusuma Surabaya** :
  - a) Pra Start-up: Membangun Perusahaan Rintisan bagi Calon Wirausaha Muda
  - b) Desain dan Build Web
  - c) Digital Media and Marketing Strategies
  - d) Investasi dan Pasar Modal
  - e) Pemodelan 3 Dimensi Menggunakan Blender
  - f) Desain Asset Dan Karakter 3D Untuk Permainan
  - g) Game Development Using Unity 3D
  - h) Upgrading Knowledge Data dengan Software STATA
  - i) Basic Financial Accounting: From Insight to Impact
  - j) Mahir Brevet A dan E-SPT
  - k) Mastering Bussiness data Analytic for decision making
- 9. Terdapat informasi penting yang harus dibaca terlebih dahulu oleh mahasiswa terkait dengan tanggal pendaftaran, tanggal pelaksanaan kegiatan, jam pelajaran, kuota yang tersedia, Rencana Pelaksanaan Pembelajaran (RPS), Capaian Pembelajaran, dan mitra industry yang bekerjasama dalam penyelenggaraan course ini. Mahasiswa wajib membaca terlebih dahulu RPS dan capaian pembelajaran untuk mengetahui gambaran proses pembelajaran yang akan dilakukan sehingga dapat memutuskan untuk mengikuti course tersebut. Untuk melihat detail RPS Course pilih dan klik tombol Lihat Disini

| Display 5 🗸                                                                | Search Game                        | Development Usir Game Devel | opment Using Unity 3D             |
|----------------------------------------------------------------------------|------------------------------------|-----------------------------|-----------------------------------|
| Game Development Using                                                     | g Unity 3D                         | 🏛 Universitas               | Universitas Wijaya Kusuma Surabay |
| <ul> <li>Universitas Wijaya Kus</li> <li>Pendaftaran: 21/07/202</li> </ul> | uma Surabaya<br>21 s.d. 31/07/2021 | 箇 Tanggal Pendafta          | ran 21/07/2021 s.d. 31/07/202     |
|                                                                            | Previous 1 Next                    | 🗂 Tanggal Kegiatan          | 14/08/2021 s.d. 02/10/202         |
| ĺ.                                                                         | _                                  | Jam Pelajaran               | 48 Jar                            |
|                                                                            |                                    | 🄹 Kuota Mahasisw            | a 40 Mahasiswa (1 Diterima        |
|                                                                            |                                    | B RPS                       | Libert Disini                     |

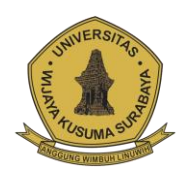

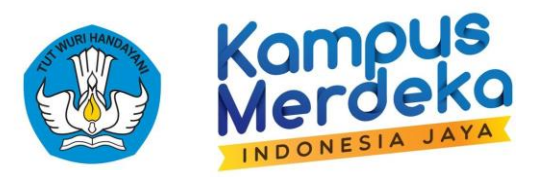

## 10. Jika sudah menetapkan pilihan dan sesuai dengan yang diharapkan, bisa klik tombol **Daftar**

| Game Development Using Unity                                                               | 3D                    | 1 Universitas                                                      | Universitas Wijaya Kusuma Surabaya                                                    |  |
|--------------------------------------------------------------------------------------------|-----------------------|--------------------------------------------------------------------|---------------------------------------------------------------------------------------|--|
| <ul> <li>m Universitas Wijaya Kusuma Si</li> <li>m Pendaftaran: 21/07/2021 s.d.</li> </ul> | Jrabaya<br>31/07/2021 | 🛗 Tanggal Pendaftaran                                              | 21/07/2021 s.d. 31/07/202                                                             |  |
| Prev                                                                                       | ious 1 Next           | 🏙 Tanggal Kegiatan                                                 | 14/08/2021 s.d. 02/10/2021                                                            |  |
|                                                                                            | •                     | 🗴 Jam Pelajaran                                                    | 48 Jam                                                                                |  |
|                                                                                            |                       | 🏩 Kuota Mahasiswa                                                  | 40 Mahasiswa (1 Diterima)                                                             |  |
|                                                                                            |                       | B RPS                                                              | Lihat Disini                                                                          |  |
|                                                                                            |                       | ③ Capaian Pembelajaran                                             |                                                                                       |  |
|                                                                                            |                       | Course Game Development Using<br>dapat bekeria di perusahaan maupu | Unity 3D ini bertujuan supaya mahasiswa<br>n Freelance sebagai Game Developer, Mobile |  |
|                                                                                            |                       | Game Developer, dan Game An                                        | citect. Selain itu, mahasiswa juga dapat                                              |  |
|                                                                                            |                       | membangun Startup sendiri denga<br>kebutuhan yang dimiliki.        | in membuat Game yang dapat menunjang                                                  |  |
|                                                                                            |                       | 📱 Industri                                                         |                                                                                       |  |
|                                                                                            |                       | Kreatiff.id                                                        |                                                                                       |  |
|                                                                                            |                       | https://kreatiff.id/                                               |                                                                                       |  |
|                                                                                            |                       | Asosiasi Pengusaha Independen<br>(ASPIPTI)                         | Perangkat Lunak Teknologi Informasi                                                   |  |
|                                                                                            |                       | http://aspipti.orid                                                |                                                                                       |  |
|                                                                                            |                       |                                                                    |                                                                                       |  |

11. Cermati seluruh dokumen dan informasi yang disampaikan sebelum memilih course, **karena 1 mahasiswa hanya diizinkan mengikuti 1 course** kecuali nanti ditolak oleh penyelenggara course sehingga mahasiswa bisa mendaftar pada course lain yang diinginkan. Klik tombol **Ya, Daftar** jika pilihan sudah sesuai. Dengan klik tombol **Ya, Daftar**, maka mahasiswa dengan sadar dan penuh tanggungjawab wajib mengikuti segala ketentuan dan aturan yang berlaku dalam penyelenggaraan course tersebut, termasuk wajib mengikuti seluruh rangkaian pembelajaran hingga selesai.

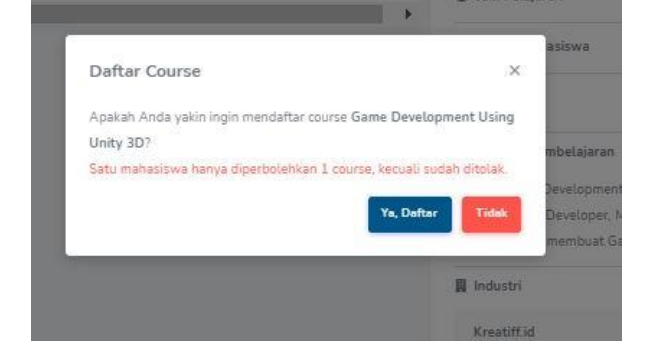

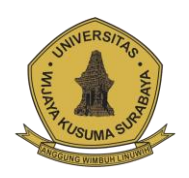

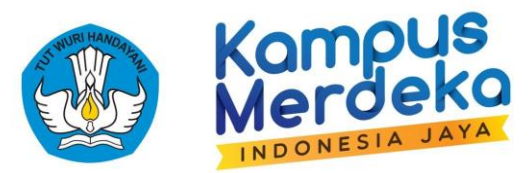

12. Perhatikan status yang tampil. Mahasiswa harus menunggu respon dari Operator atau penanggungjawab penyelenggara course, apakah permohonannya untuk mengikuti course tersebut diterima atau ditolak. Apabila mengalami kesulitan atau ada hal yang ingin ditanyakan, dapat menghubungi kontak penyelenggara.

|                                                   |                                                                                                    |                                                                                                    |                                                                                                    | Hai, Yasmin Sakinah Al Hadad -                                                                                                    |
|---------------------------------------------------|----------------------------------------------------------------------------------------------------|----------------------------------------------------------------------------------------------------|----------------------------------------------------------------------------------------------------|----------------------------------------------------------------------------------------------------|
| Informasi Course                                  |                                                                                                    |                                                                                                    |                                                                                                    |                                                                                                    |
| Menunggu     Pendaftaran course Game Development  | Using Unity 3D Anda sedang diproses. Hubung                                                                                                    | i kontak penyelenggara yang tercantum bilu                                                                                                    | a Anda mendapatkan kendala.                                                                                                    |                                                                                                    |
| Informasi Course                                  |                                                                                                    |                                                                                                    |                                                                                                    |                                                                                                    |
| Sekilas Industri Kontak Penyelengi<br>Nama Course | gara<br>Game Development Using Unity 3D                                                                                                    |                                                                                                    | Capaian Pembelajaran                                                                                                    | Course Game Development Using Unity 3D ini bertujuan supaya mahasiswa<br>Asara belonis diseasarahan sumon Construction exception Construction March 20                                                                                                    |
| Universites                                       | Universitas Wijaya Kusuma Surabaya                                                                                                    |                                                                                                    |                                                                                                    | dapat bekergi al percusanaan maupun rekanno seogaji uame Levekopar, inoiski<br>Game Devekoper, dan Game Arkets Selain in, puntasiswa juga depat<br>membangun Startup sendiri dengan membuat Game yang dapat menunjang<br>kebutuhan yang dimiliki.                                                                                                    |
| Tenggel Mulai Kepistan<br>Tenggel Akhir Kepistan  | 14/08/2021<br>02/10/2021                                                                                                    |                                                                                                    |                                                                                                    |                                                                                                    |
| Jam Pelajaran                                     | 48                                                                                                    | Jam                                                                                                    |                                                                                                    |                                                                                                    |
| Rekomendasi Mahasiswa                             | 40                                                                                                    | Mahasiswa                                                                                                    | RPS                                                                                                    | Liher Drini                                                                                                    |
|                                                   | Contraction Course  Contraction  Contraction  Contractio | Informasi Course   Metagase course Game Development Using Unity 3D Adds adding diproces Hanne   Informasi Course   Informasi Course | Informasi Course   Image: Manager   Informasi Course     Informasi Course     Informasi Course     Informasi Course     Informasi Course     Informasi Course     Informasi Course     Informasi Course     Informasi Course     Informasi Course     Informaci Course     Informaci Course        Informaci Course | Example a constraint of the second second |

13. Berikut ini tampilan atau status apabila permohonan **DITERIMA**. Mahasiswa diwajibkan untuk mengisi nomor rekening **Bank Jatim**. Pastikan nomor rekening adalah atas nama Saudara dan tidak dapat diwakilkan. Apabila tidak memiliki nomor rekening sesuai nomor yang telah direkomendasikan, Mahasiswa dapat mengupayakan untuk membuat akun sesuai dengan rekomendasi Bank dari penyelenggara course Kemudian klik **Save.** 

| Kompus<br>Merdeko                                     |                                                                                                    | Hai, Yasmin Sakinah Al Hadad 👻 |
|-------------------------------------------------------|----------------------------------------------------------------------------------------------------|--------------------------------|
| COURSE                                                | Informasi Course                                                                                                    |                                |
| Riwayat Pendaftaran MAHASISWA     Informasi Mahasiswa | Diterima<br>Pendartiana course Game Development Using Unity 3D Anda telah ditarima. Selanjutnya, Anda dapat mengiai informasi bank pada form di bawah ini. Hubungi kontak penyelenggara yang tercentum bila Anda mendapatkan kendala. |                                |
|                                                       | Informasi Course                                                                                                    |                                |
|                                                       | Sekias Industri Bank Akors Kontak Penyelanggara                                                                                                    |                                |
|                                                       | Gank                                                                                                    |                                |
|                                                       | No. Retening Bank                                                                                                    |                                |
|                                                       | Relening Bank Aas Noma                                                                                                    |                                |
|                                                       |                                                                                                    | Save                           |
|                                                       |                                                                                                    |                                |

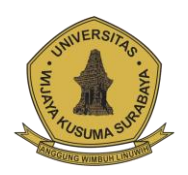

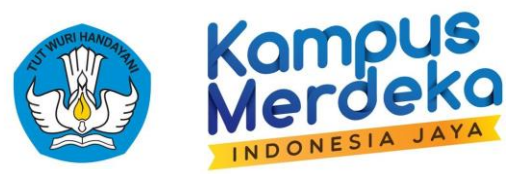

14. Pada menu akses terdapat informasi alamat URL dari LMS yang akan digunakan oleh penyelenggara course untuk melaksanakan proses pembelajaran. Mahasiswa **hanya akan bisa login ketika tanggal pelaksanaan atau setelah mendapatkan informasi dari penyelenggara.** 

| Kampus<br>Merdeka                                   |                                                                                                    | Hai, Yasmin Sakinah Al Hadad 👻 |
|-----------------------------------------------------|----------------------------------------------------------------------------------------------------|--------------------------------|
| 🕈 Informasi Course                                  | Informasi Course                                                                                                    |                                |
| Riwayat Pendaftaran  AAHASISWA  Informasi Mahasiswa | Diterima<br>Pendaftaran course Game Development Using Unity 3D Anda telah diterima. Selanjutnya. Anda dapat mengisi informasi bank pada form di bawah ini. Hubungi kontak penyelenggara yang tercantum bila Anda mendapatkan kendala |                                |
|                                                     | Informasi Course                                                                                                    |                                |
|                                                     | Sekilas Induttri Bank Akses Kontak Penyelanggara                                                                                                    |                                |
|                                                     | URL Course https://kmmi.uwks.ac.id/bourse/vew.php?id=8                                                                                                    | 0                              |
|                                                     | Leval.                                                                                                    |                                |
|                                                     | KesSed                                                                                                    | •                              |
|                                                     |                                                                                                    |                                |
|                                                     |                                                                                                    |                                |

- 15. Apabila **ditolak**, mahasiswa dapat memilih atau mendaftar ke course lain selama masa pendaftaran.
- 16. Mahasiswa juga dapat melihat status Riwayat pendaftaran pada menu Riwayat Pendaftaran.

17. Mahasiswa juga dapat melihat identitas atau profie mahasiswa melalui menu Informasi Mahasiswa.

| Merdeko                       |                                      |                 | Hai, Yasmin Sakinah Al Hadad 👻     |
|-------------------------------|--------------------------------------|-----------------|------------------------------------|
| COURSE Informasi Course       | Informasi Mahasiswa                  |                 |                                    |
| Riwayat Pendaftaran MAHASISWA | Informasi Mahasiswa                  |                 |                                    |
| 🛔 Informasi Mahasiswa         | Profile Rivayat Studi Status Kullan  |                 |                                    |
|                               | Nems Lengkap                         | Universitas     | Universitas Wijaya Kusuma Surabaya |
|                               | NM 2 CON                             | Program Studi   | Informatika                        |
|                               | Gender Land Allen                    | Semester Awal   | 20202                              |
|                               | Email y grinnbindist I, üyythancaan. | Semester Tempuh | 3                                  |
|                               | Mo. Tela +62                         | IPK             | Ruidoodod i ni m                   |
|                               |                                      |                 | Seve                               |
|                               |                                      |                 |                                    |

18. Pendaftaran KMMI Selesai.